## An all-new experience in the neighborhood!

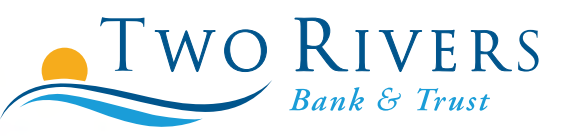

ban

My nei

The all-new Two Rivers Bank & Trust mobile banking app It's here to make your life easier, just like a good neighbor.

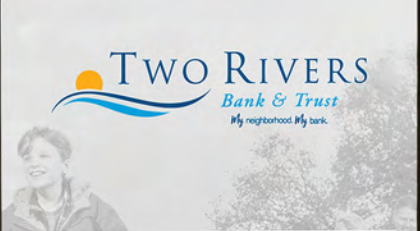

USERNAME

PASSWORD

## SICN IN REMEMBER USERNAME Forgot Password Forgot Username

• Tired of entering your long password on your mobile device? You can now set up a 4 digit PIN login!

| <       | Two Rivers                      |   | < Two River                           | LS | < <u>Two</u> Rivers                                                                                                    | K Two Rivers                                                                                                    |  |
|---------|---------------------------------|---|---------------------------------------|----|----------------------------------------------------------------------------------------------------|----------------------------------------------------------------------------------------------------|--|
|         | View Accounts                   |   | SETTINGS                              |    | AUTO-LOGIN                                                                                                    | LOGIN SETTINGS                                                                                                    |  |
| €S<br>∰ | Move Money<br>Deposit Checks    | 2 | Account<br>Reorder Accounts           |    | allowing in synaases are dynamicaten in vitae ende<br>allowing access to basic account information such<br>as balances and activity and other histories while<br>still restricting access to sensitive areas such as<br>transfers. | TOUCHID                                                                                                    |  |
| 0       | Manage Cards                    | * | Hide Accounts<br>Security             |    | PIN LOGIN<br>Log in using a PIN in place of a password.                                                                                                    | AUTO-LOCIN Auto-login by basic account information such<br>allowing access to basic account information such<br>as balances and activity and other histories while<br>still restricting access to sensitive areas such as |  |
| •       | Find Locations<br>Manage Alerts | * | Change Password<br>Security Questions | 3  | You must create a PIN before you can enable PIN<br>Login                                                                                                    |                                                                                                    |  |
| •       | Settings                        |   | Login Settings                        |    | NEW PIN                                                                                                    |                                                                                                    |  |
|         | wijde frift Kondon              | 3 | Security Alerts                       |    | CONFIRM PIN                                                                                                    | Log in using a PIN in place of a password.<br>You must create a PIN before you can enable PIN.<br>Login                                                                                                    |  |
|         |                                 | * | ≡ =\$ ♥                               | \$ | ≡ =\$ ♥ ✿                                                                                                    | CURRENT PASSWORD                                                                                                    |  |

• Have a lost or stolen debit card? You can now turn it on or off instantly!

| ۲ | Two Rivers     |     | <r< th=""><th>VERS</th><th>&lt;</th><th>ERS</th></r<>                                                                                        | VERS                                                                                         | <                             | ERS          |
|---|----------------|-----|----------------------------------------------------------------------------------------------------|----------------------------------------------------------------------------------------------|-------------------------------|--------------|
|   | View Accounts  |     | MY CARDS                                                                                                    | 1 Card                                                                                       | EDIT CARD                     |              |
|   | Move Money     |     | Updated: Aug 25, 2016                                                                                                    | 10:46:49 AM C                                                                                | Two                           | RIVERS       |
| ŧ | Deposit Checks | 1   | Untitled                                                                                                    | ∽ On ≻                                                                                       |                               | Bank & Truss |
| 8 | Manage Cards   | 2   | Terning vital card QPE only imp<br>(point of sale and ATM) there is                                                                          | solis future debit card.<br>Nores Any precionally                                            | 5000 0000 0000 0              | 000          |
| ۰ | Find Locations | *   | nuthorized transactions will be a<br>recurring transactions you had<br>still becky. Turning your card OF<br>checks, mobile or interact trans | and and any<br>providesty net op will<br>F will not alfest your<br>fers, bill devinients, or | Untitled<br>**** **** **** ** | ** 75        |
| ۵ | Manage Alerts  | × . | any other type of transactions I                                                                                                    | ) your account(s)                                                                            | NAME                          |              |
| ٠ | Settings       | 2   |                                                                                                    |                                                                                              | NAME                          |              |
| œ | Log Out        | 2   |                                                                                                    |                                                                                              | TURN OFF                      |              |
|   |                | 3   |                                                                                                    |                                                                                              |                               |              |
|   |                |     |                                                                                                    |                                                                                              |                               |              |
|   |                | \$  | ≡ =\$                                                                                                    | • •                                                                                          | ≡ =\$ (                       | \$           |

• Mobile users can capture debit card transaction image 'receipts'

| < Two Rivers                                | < Two Rivers                                                                 | < Two Rivers                                      | < Two Rivers                                                                         |  |
|---------------------------------------------|------------------------------------------------------------------------------|---------------------------------------------------|--------------------------------------------------------------------------------------|--|
| ACTIVITY DETAILS<br>Monday, August 29, 2016 | wow,                                                                         | ATTACH MAGE 🔀 How would you like to add an image? | wow                                                                                  |  |
| 9103 MCD PUR LOWES 01688 CORA S68.88 >      | DESCRIPTION<br>9103 MOD PUR LOWES 01688 CORALVILLE IA<br>(08/29/16 05:04:59) |                                                   | 3                                                                                    |  |
|                                             | DATE August 29, 2016                                                         | Take a new picture now                            | DESCRIPTION<br>9103 MCD PUR LOWES 01688 CORALVILLE IA<br>(08/29/16 05:04:59)<br>DATE |  |
| Market Market States and States             | NOTE -                                                                       | Choose an image from your phone gallery           | August 29, 2016                                                                      |  |
| TRACTOR CONTRACTOR                          | + Attach image(s)                                                            |                                                   | NOTE ~ ~                                                                             |  |
|                                             |                                                                              |                                                   | + Attach Image(s)                                                                    |  |
| ≡ =\$ ♥ \$                                  | ≡ €\$ ♥ ✿                                                                    |                                                   | ≡ =\$ ♀ ✿                                                                            |  |

## iPhone users can even set up a thumbprint login.